## Tutorial mendaftar akun BPJS Ketenagakerjaan Online (BPJSTKU)

## Download berkas kartu BPJSTKU

1. Buka halaman web portal SDM (http://sdm.uad.ac.id/)

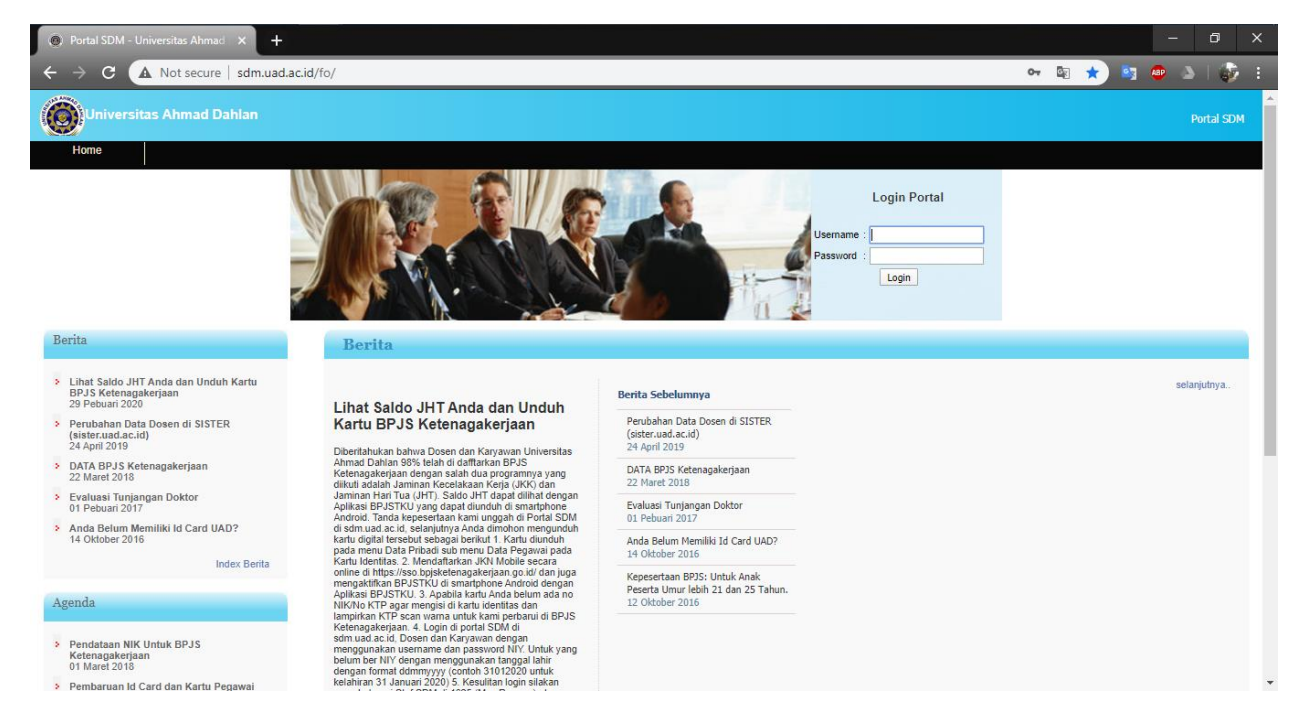

2. Login portal menggunakan NIY

| Login Portal       |  |
|--------------------|--|
| Usemame : 60160872 |  |
| Password :         |  |
| Login              |  |
|                    |  |

Bagi yang tidak mempunyai NIY dapat login menggunakan tanggal lahir dengan format DDMMYYYY

| Login Portal        |
|---------------------|
| Username : 13041996 |
| Password :          |
| Login               |

3. Pada halaman utama pilih menu Data Pribadi

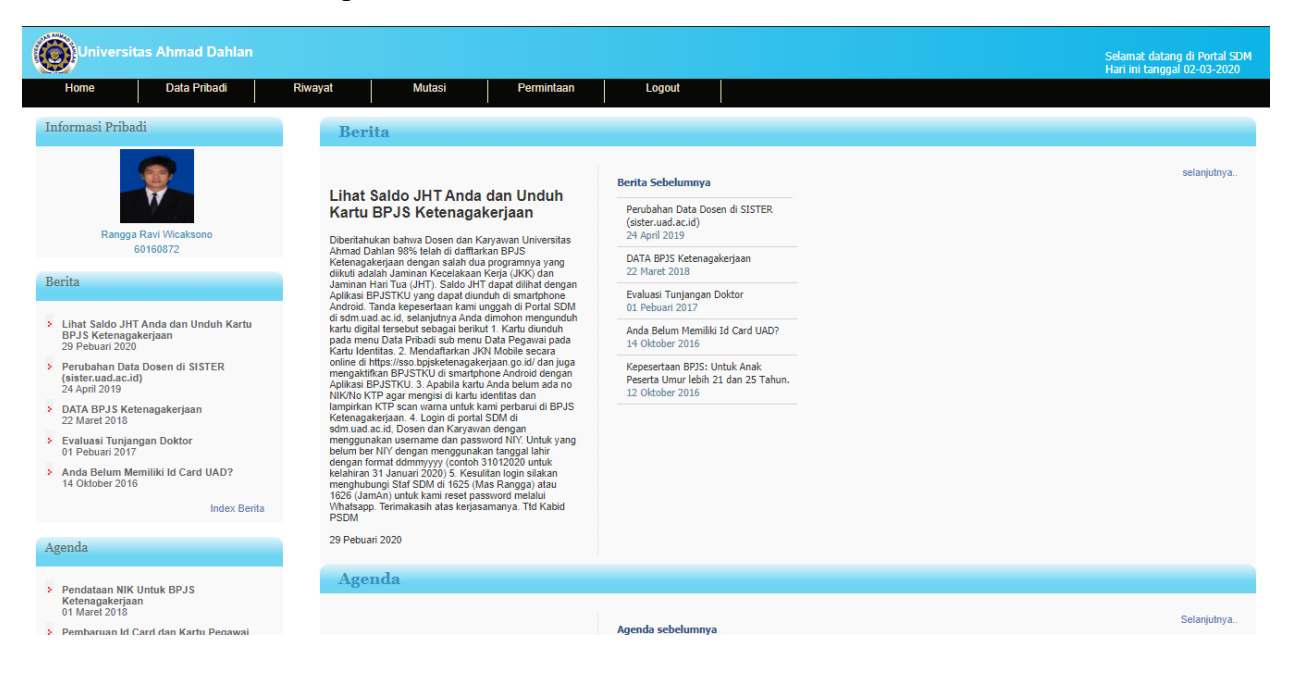

4. Pada menu data pribadi, pilih submenu data pegawai

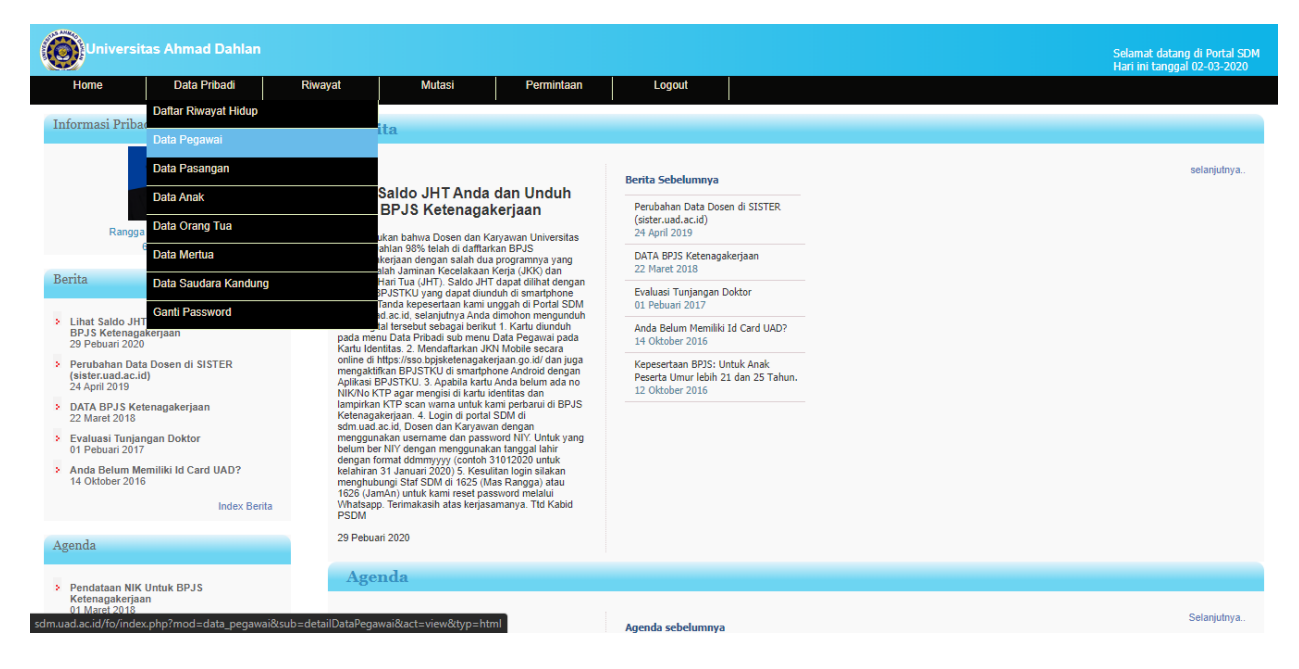

5. Pada data pegawai scroll ke bawah ke bagian data identitas

| Universitas Ahmad Dahlan                                                        |             |                         |                     |                            |      | Selamat datang di Portal SDM<br>Hari ini tanggal 02-03-2020 |
|---------------------------------------------------------------------------------|-------------|-------------------------|---------------------|----------------------------|------|-------------------------------------------------------------|
| Home Data Pribadi                                                               | Riwayat     | Mutasi                  | Permintaan          | Logout                     |      |                                                             |
| Informasi Pribadi                                                               | DATA        | PEGAWAI                 |                     |                            |      |                                                             |
|                                                                                 |             |                         |                     |                            |      | 🥒 Ubah                                                      |
|                                                                                 | DATA SMS    | BROADCAST               |                     |                            |      |                                                             |
| Rangga Ravi Wicaksono                                                           | NIP/NIY     |                         |                     | 60160872                   |      |                                                             |
| 60160672                                                                        | Nomor HP    |                         |                     | +6281326314120             |      |                                                             |
| Berita                                                                          | (Data Nomo  | r HP SMS Broadcast akar | berubah sesuai data | Nomor HP di Portal SDM)    |      |                                                             |
| Lihat Saldo JHT Anda dan Unduh Kartu<br>BPJS Ketenagakerjaan<br>29 Pebuari 2020 | PROFILE F   | PRIBADI                 |                     |                            |      |                                                             |
| Perubahan Data Dosen di SISTER                                                  | ID Google S | Scholar                 |                     |                            |      |                                                             |
| (sister.uad.ac.id)<br>24 April 2019                                             | Deskripsi   |                         |                     |                            |      |                                                             |
| DATA BPJS Ketenagakerjaan                                                       | Website/Blo | g                       |                     |                            |      |                                                             |
| 22 Maret 2018                                                                   | DATA PRIE   | BADI PEGAWAI            |                     |                            |      |                                                             |
| <ul> <li>Evaluasi Tunjangan Doktor<br/>01 Pebuari 2017</li> </ul>               |             |                         |                     | 4                          |      |                                                             |
| Anda Belum Memiliki Id Card UAD?                                                | NIP         |                         |                     | 60160872                   |      |                                                             |
| 14 Oktober 2016                                                                 | Nomor Indu  | ik Yayasan              |                     | 60160872                   |      |                                                             |
| Index Berita                                                                    | Nomor Pok   | ok Muhammadiyah         |                     | 1222471 🔍                  |      |                                                             |
| Agondo                                                                          | NIDN        |                         |                     | 1                          |      |                                                             |
| Agenua                                                                          | Nama        |                         |                     | Rangga Ravi Wicaksono, A.I | /ld. |                                                             |

6. Pada bagian data identitas, terdapat jenis ID BPJS Ketenagakerjaan, pada kolom File silahkan klik gambar kaca pembesar / Dokumen Identitas BPJS Ketenagakerjaan

| JENIS ID            | NO ID | MAGA BERLAKU | OTTERBETION | FILE |
|---------------------|-------|--------------|-------------|------|
|                     |       | 00-00-0000   | Kab. Bantul | 4    |
| PJS Kelenagakerjaan | 160   | 00-00-0000   |             | 0    |

7. Akan muncul pop up berisikan berkas Kartu BPJS Ketenagakerjaan, lampiran berkas dapat di unduh dengan mengklik tombol download pada bagian kanan atas.

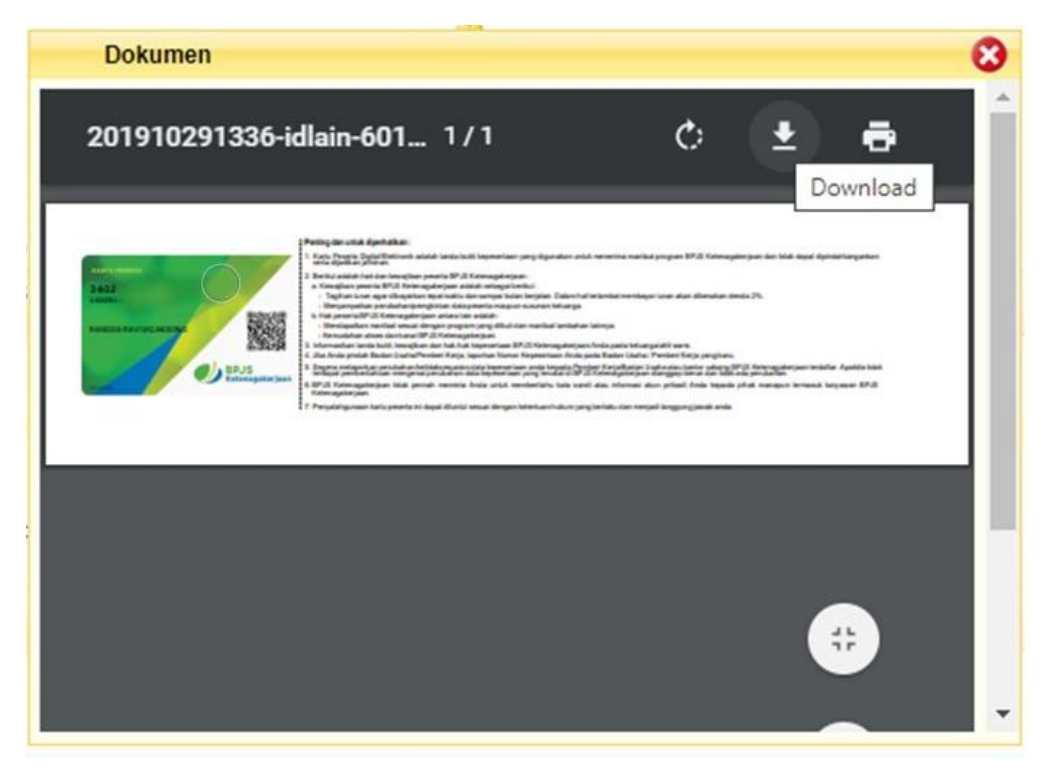

8. File akan otomatis terunduh ke perangkat user masing-masing

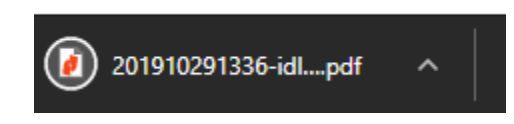

## 9. Tampilan Kartu BPJSTKU

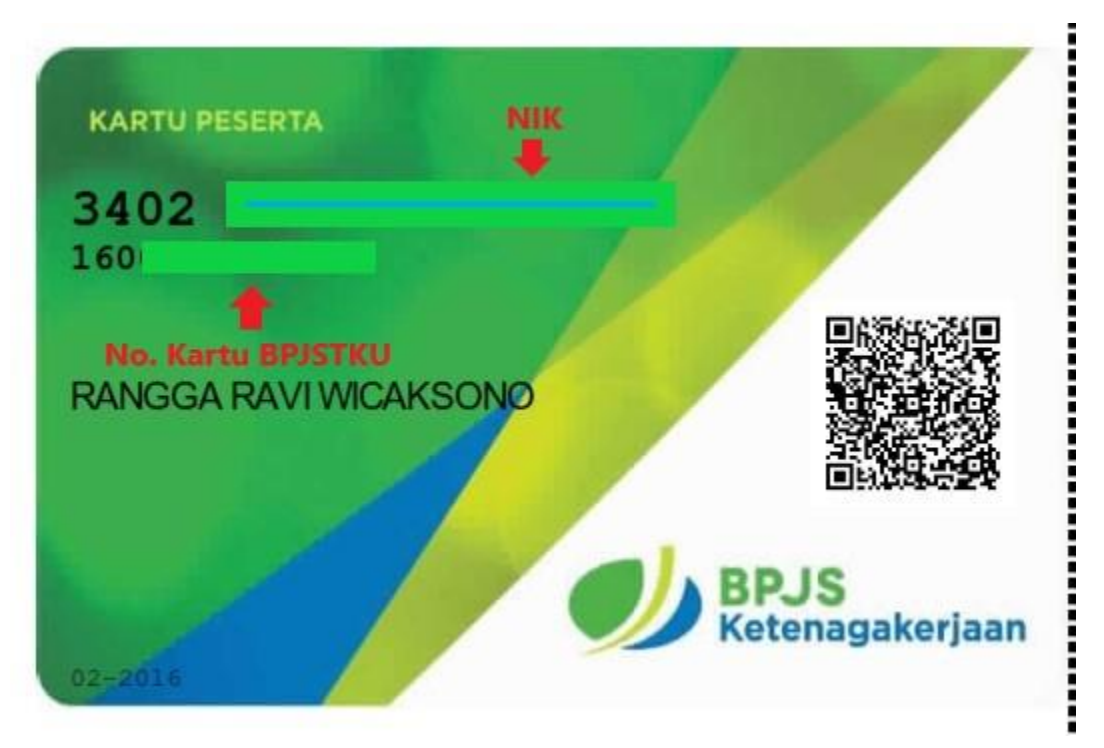

Bagi yang NIK nya tidak tampil, agar dapat mengupdate data identitas KTP di Portal SDM.

## Login pada sistem BPJSTKU

1. Buka laman web BPJSTKU (https://sso.bpjsketenagakerjaan.go.id/) pada browser, atau dapat di unduh melalui playstore pada perangkat android.

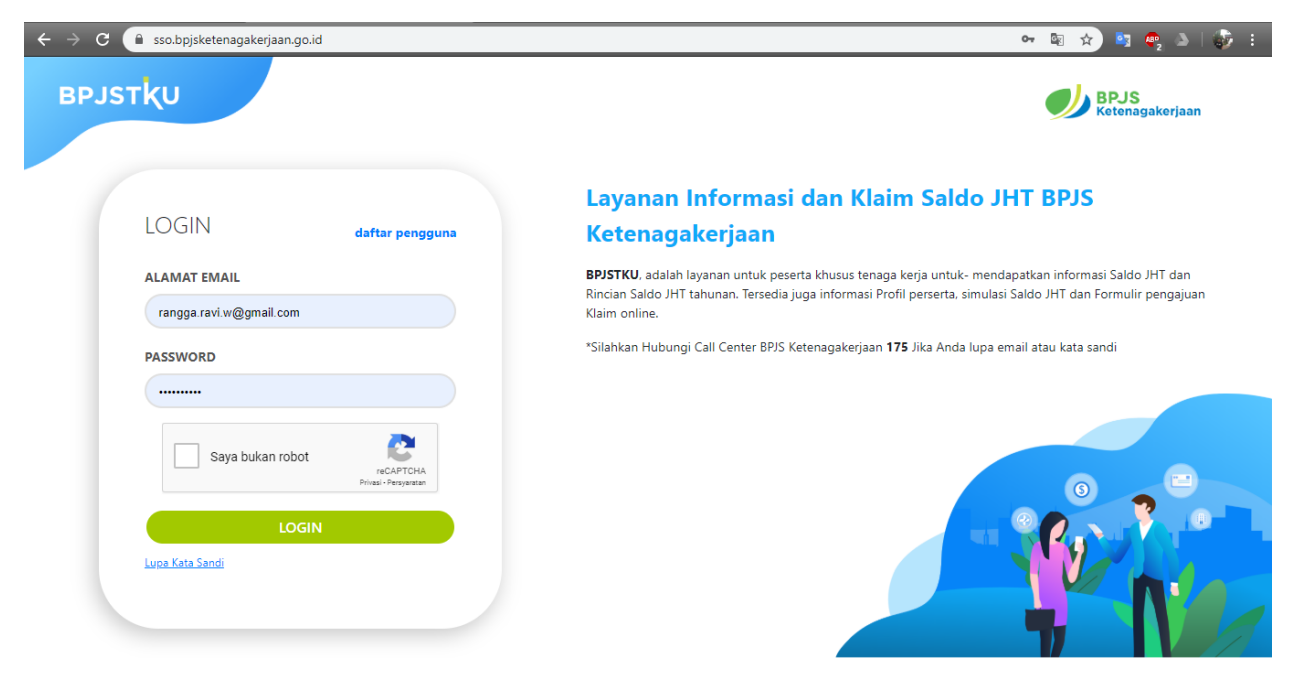

2. Mendaftarkan akun dapat melalui daftar pengguna.

| < kembali        |             |      |
|------------------|-------------|------|
| Form Pendaftaran | Data Segmen | <br> |
| Segmen           |             |      |
| PU               | •           |      |
| BPU<br>PMI       |             |      |
|                  | mua         |      |

3. Lalu pada form Pendaftaran bagian Segmen pilih PU (Penerima Upah) dan memasukan alamat email aktif untuk validasi pendaftarannya.

| Segmen       |   |  |  |
|--------------|---|--|--|
| PU           | • |  |  |
| Email        |   |  |  |
| uad@mail.com |   |  |  |

4. Setelah klik kirim, maka akan dikirimkan kode verifikasi ke email yang didaftarkan peserta.

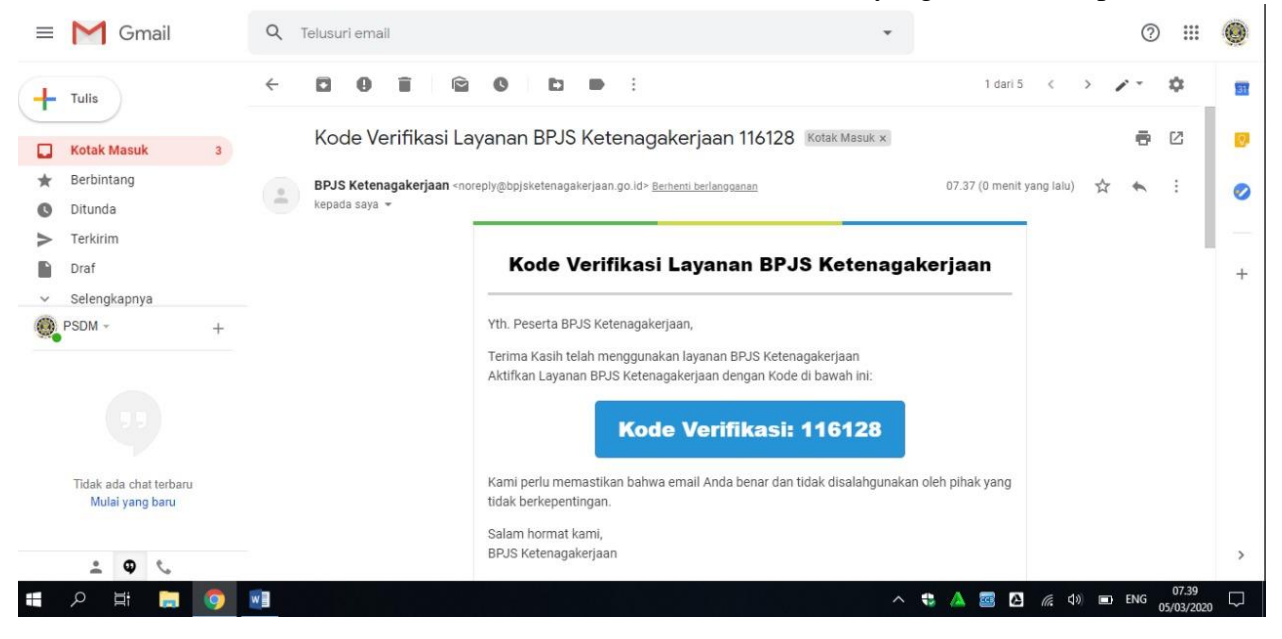

5. Kemudian masukan kode verifikasi di kolom yang disediakan, dan klik verifikasi.

| < kembali | si                |                     |                        |           |  |
|-----------|-------------------|---------------------|------------------------|-----------|--|
|           | Silahka           | an Masukkan Kode OT | P yang dikirimkan ke e | mail anda |  |
| 6 digi    | t kode verifikasi |                     |                        |           |  |

6. Jika sudah kembali ke halaman awal untuk melakukan login ke dalam sistem, jika sudah login maka akan tampil pilihan menu seperti pada gambar dibawah ini.

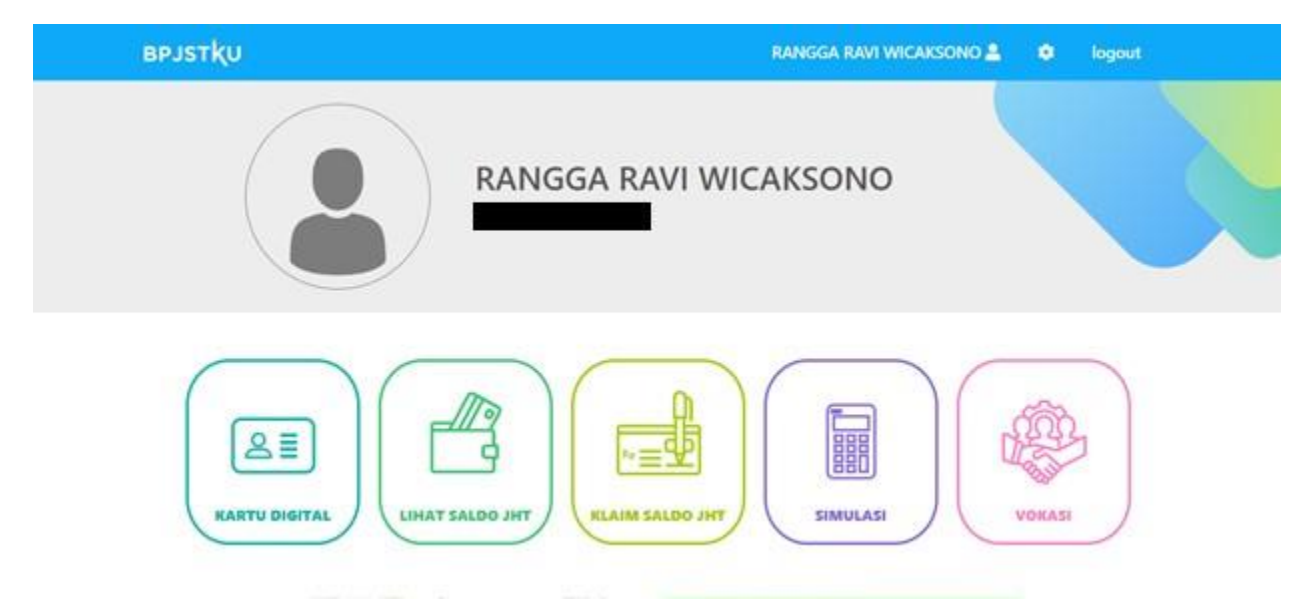

7. Berikut adalah tampilan pada menu kartu digital.

| RARTU DIGITAL | LIHAT SALDO JHT   | KLAIM SALDO JHT                                                   | SIMULASI  | VOKASI |  |
|---------------|-------------------|-------------------------------------------------------------------|-----------|--------|--|
|               | CARTON OF A STATE | U SEGMEN PENERIMA UP<br>0001<br>RAVI WICAKSONO<br>BPJS<br>Ketenag | AH ( PU ) |        |  |

8. Pada menu lihat saldo JHT terdapat data perusahaan tertanggung, no kartu bpjs ketenagakerjaan dan saldo JHT dalam satuan Rupiah.

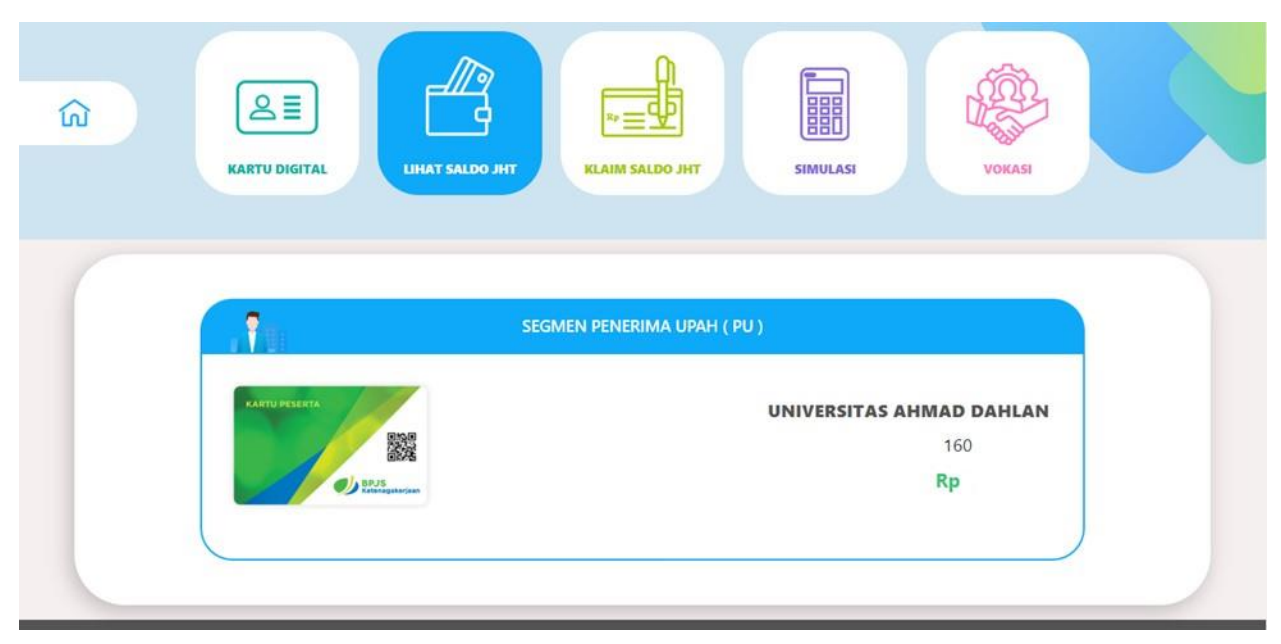